## Procedure for importing grades into ITS from Loop

These instructions are for module coordinators who wish to import continuous assessment grades for students directly into ITS from Loop. They do not cover terminal exam marks—that is a separate process.

## Preliminary steps

- 1. Ensure you have the role of Anon Marker on Coursebuilder before beginning.
- 2. Go to your Loop module page and ensure all students are graded for the relevant assignments, quizzes, and so on.
- 3. If a student did not complete an assessment item, give them a grade of 0 for non-submission in the relevant assessment item.
- 4. Ensure the <u>Gradebook</u> for the Loop module page is set up correctly.
  - a. The <u>aggregation method</u> should be set to *Weighted mean of grades*.
  - b. All weightings for the assessment items should be set correctly.
  - c. The *Course total* should be expressed as a percentage (not Fail/Pass or a letter grade).
- 5. Manually check final grades for at least two students to ensure that the calculations and weightings are as you intend.
- 6. Manually check grades for one or two students for whom you have graded 0 for non-submission to ensure the calculations and weightings are as you intend.
  - a. Use the <u>Gradebook User report</u> to check to see what grades look like per student from your point of view and the student point of view in Loop.
- Only when you are satisfied all student grades are correct in Loop should you
  proceed to the importing phase below. This phase will import the final grade for each
  student in Loop (the Gradebook's *Course total*) into the Marks Entry System.
  Remember this is only the continuous assessment element of the module.

## Importing steps

- 1. Sign in to your DCU Pulse VPN.
- 2. Use this link to access the Marks Entry System: https://delphi.shepherd.dcu.ie/its4\_continuous\_assessment\_moodle.php
- 3. Choose the relevant module.

| Staff Information                                                                                                    |                                                                                                    |
|----------------------------------------------------------------------------------------------------|----------------------------------------------------------------------------------------------------|
| Continuous Assessment Marks Entry System                                                                                                    |                                                                                                    |
| Welcome                                                                                                    |                                                                                                    |
| This facility allows you to generate an entire marksheet for a given module, or filter by programme or year.<br>To use it:                                                                                                    |                                                                                                    |
| <ul> <li>Choose the code for the Course Module from the dropdown list. (e.g. EF304 for International Economic Environment.)<br/>(If the module list is incomplete, please contact your faculty office to confirm your modules in the CourseBuilder system. ISS<br/>module assignments.)</li> </ul> | 6 do not have the ability to modify                                                                            |
| • To Filter by Programme, choose the code for the Course Programme from the dropdown list. (e.g. MEN for MEng in Electronic System                                                                                                    | is.)                                                                                                    |
| To Filter by Year, choose the code for the Period of study from the dropdown list.                                                                                                    |                                                                                                    |
| * Please select a module. Choose your module: * (If this list is incomplete, please contact your faculty office to confirm your modules in CourseBuilder. ISS do not have the ability to modify module assignments.)                                                                               | choose your module 🔻                                                                                           |
| Choose your programme :                                                                                                    | choose your programme 🔻                                                                                        |
| Choose your year:                                                                                                    | choose your module                                                                                             |
| Turn off qualification grouping, sort alphabetically:                                                                                                    |                                                                                                    |
| submit this module                                                                                                    |                                                                                                    |
| Help Section - Common Issues                                                                                                    |                                                                                                    |
| Missing Module, Programme or Year Values                                                                                                    |                                                                                                    |
|                                                                                                    | And and a second second second second second second second second second second second second second second se |

4. Click Submit this module.

5. Scroll to the bottom of the page when the students' names appear.

|                                                              |                                                  | Name                                                 | Final Cont Assmt<br>Mark out of 100%      | Did not submit<br>work | Comments |
|--------------------------------------------------------------|--------------------------------------------------|------------------------------------------------------|-------------------------------------------|------------------------|----------|
|                                                              | Phargeotta, Frank                                |                                                      |                                           |                        |          |
|                                                              | Dis marca, Cara                                  |                                                      |                                           |                        |          |
|                                                              | Jacobs, Roberts and                              |                                                      |                                           |                        |          |
|                                                              | Barbar, Care                                     |                                                      |                                           |                        |          |
|                                                              | D Canadi, Sandra                                 |                                                      |                                           |                        |          |
|                                                              | D Corres, Bullius                                |                                                      |                                           |                        |          |
|                                                              | Provide gast, Castrolia                          |                                                      |                                           |                        |          |
|                                                              | Barriard, Holy                                   |                                                      |                                           |                        |          |
|                                                              | Num, Respects                                    |                                                      |                                           |                        |          |
|                                                              | Strate, Strat                                    |                                                      |                                           |                        |          |
|                                                              | Depresent, Barbon                                |                                                      |                                           |                        |          |
|                                                              | Parryan, Antonala Mchalk                         |                                                      |                                           |                        |          |
|                                                              | Manth. Brown                                     |                                                      |                                           | 0                      |          |
| you wish to co                                               | nmit this mark sheet to the database. Committing | will make the mark sheet unavailable for further cha | inges.                                    |                        |          |
| you wish to co<br>ve this mark sheet<br>port All Moodle Grad | nmit this mark sheet to the database. Committing | will make the mark sheet unavailable for further cha | nges.                                     |                        |          |
| you wish to co                                               | nmit this mark sheet to the database. Committing | will make the mark sheet unavailable for further cha | nges.                                     |                        |          |
| you wish to co<br>re this mark sheet<br>port All Moodle Grad | nmit this mark sheet to the database. Committing | will make the mark sheet unavailable for further cha | nges. 🖷<br>Ike the mark sheet unavailable | e for further o        | changes. |

6. In the bottom corner of the page press the **Import all Moodle Grades** button

| Are you sur | e you want to import all moodle grades for | ? |
|-------------|--------------------------------------------|---|
| Yes         | No                                         |   |

- 7. For any students with marks of 0 indicating non-submission, remove the 0 and tick the box to indicate their absence of CA.
- 8. Tick the **Commit** box and click **Save this mark sheet**. At this point, you may see a note at the top of the table saying *Grades not imported*. If so, consult the troubleshooting steps below.

| ID No.                                                               | Name                                                                                                    | Final Cont Assmt<br>Mark out of 100% | Did not submit<br>work | Comments |
|----------------------------------------------------------------------|----------------------------------------------------------------------------------------------------|--------------------------------------|------------------------|----------|
|                                                                      | Regista, fora                                                                                              | 73.00                                |                        |          |
|                                                                      | Re April, Care                                                                                             | 40.00                                |                        |          |
|                                                                      | Rote Martina                                                                                               | 59.00                                |                        |          |
|                                                                      | Bolto, Cara                                                                                                | 40.00                                |                        |          |
|                                                                      |                                                                                                    | 58.00                                |                        |          |
|                                                                      | E Const. Moltan                                                                                            | 53.00                                |                        |          |
|                                                                      | Peologii lainia                                                                                            | 68.00                                |                        |          |
|                                                                      | Rentard, tols                                                                                              | 61.00                                |                        |          |
|                                                                      | Ran, Mounds                                                                                                | 58.00                                |                        |          |
|                                                                      | Boh, Ing                                                                                                   | 73.00                                |                        |          |
|                                                                      | Romanik, Bartua                                                                                            | 62.00                                |                        |          |
|                                                                      | Renges, Assessite Winds                                                                                    | 70.00                                |                        |          |
| and the second second                                                | Rest. Store                                                                                                | 40.00                                |                        |          |
| Do you wish to con<br>Save this mark sheet<br>Import All Moodle Grad | mmit this mark sheet to the database. Committing will make the mark sheet unavailable for further changes. | 1                                    |                        |          |

9. DO NOT CHANGE THE MARKS IN LOOP after completing the import as changes will NOT be reflected in the Marks Entry System.

## Troubleshooting

If you encounter errors with this process, check the following:

- 1. Are you a module coordinator on the Coursebuilder system?
- 2. Is your Loop Gradebook aggregation method set to Weighted mean of grades?
- 3. Have you set all of the weights for each assessment item correctly?
- 4. Is your Gradebook *Course total* a percentage? (not a Fail/Pass or a letter grade)
- 5. Have you ensured all students have been graded in Loop, including those who didn't make submissions?
- 6. Have you logged in to the DCU Pulse VPN?
- 7. Have you used the right link to access the Continuous Assessment Marks Entry System? (i.e. the one on on page 2 of this document)

If you still encounter difficulties:

- For Loop Gradebook queries, contact <u>TandL@dcu.ie</u> or visit a Loop drop-in clinic, details in the <u>TEU Events Calendar</u>.
- For Coursebuilder and Marks Entry System queries, contact iss@dcu.ie.